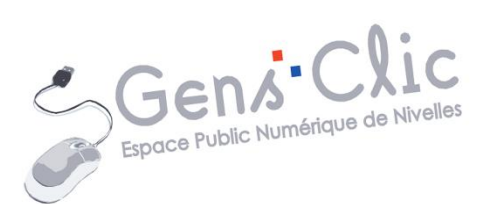

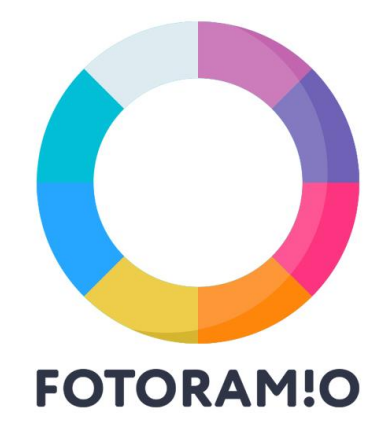

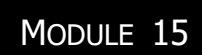

# Retoucher ses photos en ligne. Fotoramio

EPN Gens Clic | Module 15 Intermédiaire - Intermédiaire Géraldine Masse CC0

#### La retouche en ligne

Bien sûr il existe des programmes de retouche photo pour les professionnels. Mais il est tout à fait possible de retoucher ses photos à l'aide d'applications en ligne. Cellesci ne nécessitent pas d'installation sur votre ordinateur et il n'est pas nécessaire d'avoir de grandes connaissances dans le domaine pour obtenir de bons résultats.

Dans ce cours vous allez découvrir Fotoramio : https://fotoram.io/

| Retouche photo |  |
|----------------|--|
|                |  |

Modifiez la langue en cliquant sur **English** et en sélectionnant **Français**.

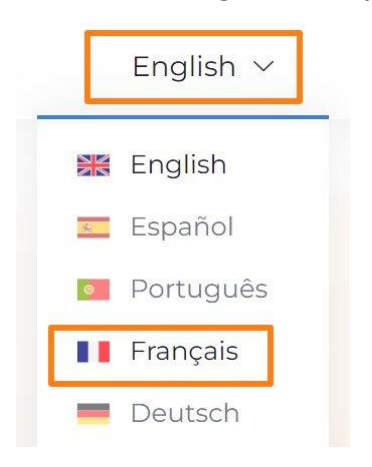

Fotoramio propose différents modules. Le premier permet d'éditer une photo. Cliquez sur **Modifier une photo**.

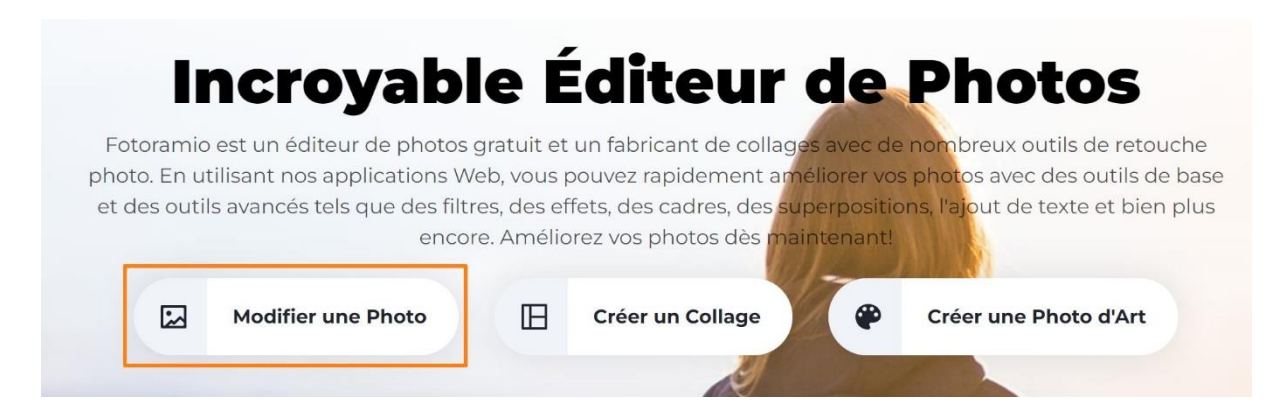

# Ouvrir une photo :

Commencez par ouvrir une photo. Soit via votre ordinateur, soit via Facebook.

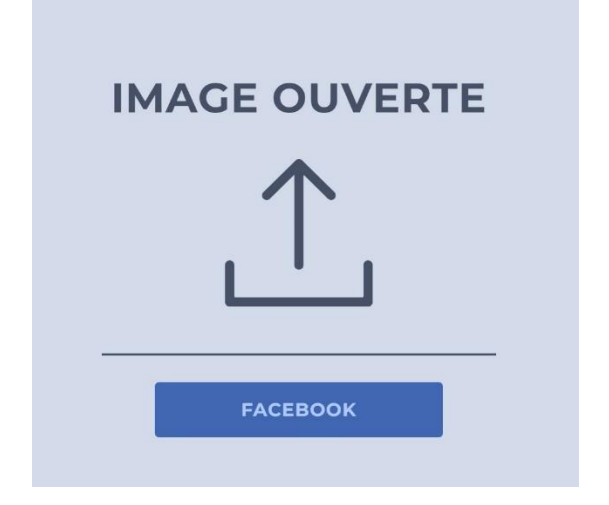

Cliquez et sélectionnez une photo via l'explorateur de fichiers.

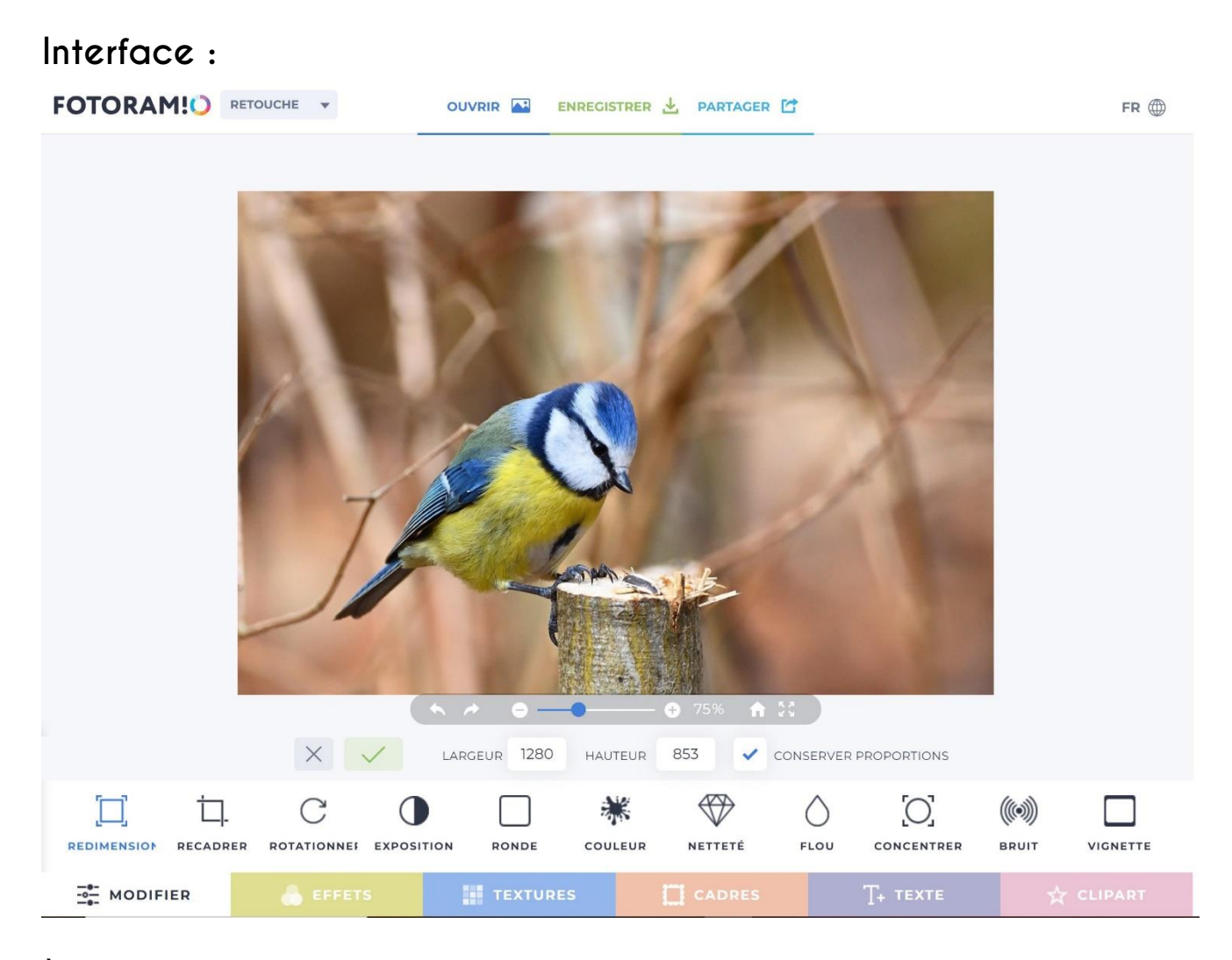

À côté du logo, dans le coin supérieur gauche, vous pouvez voir que vous êtes bien dans la partie **Retouche** de Fotoramio. Si vous cliquez sur le menu déroulant, vous pouvez basculer dans un autre mode :

3

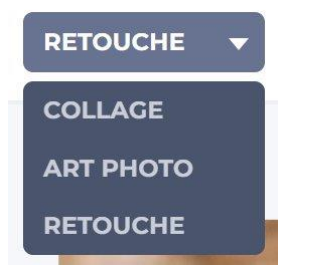

Les 3 outils de la partie supérieure :

| ENREGISTRER | PARTAGER |
|-------------|----------|
|             |          |

**Ouvrir :** ouvrir une photo : soit via votre ordinateur, soit via Facebook.

#### **Enregistrer :**

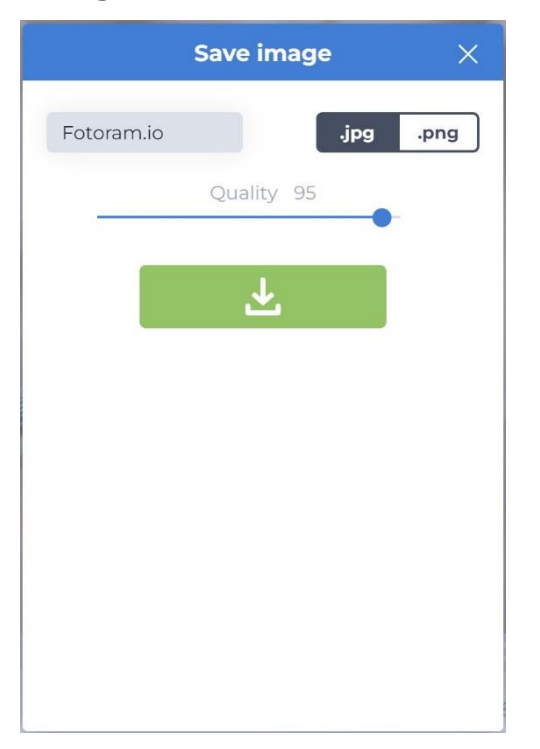

Dans le champ de gauche, donnez un nom à votre fichier. Sélectionnez le format (jpg ou png), définissez la qualité en positionnant le curseur, ensuite cliquez sur le bouton vert pour lancer l'enregistrement. Vous retrouverez la photo dans vos téléchargements.

**Partager :** le partage ne fonctionne que pour Twitter.

Dans la partie centrale vous voyez la photo que vous allez éditer. Pour **zoomer** utilisez le curseur + et - :

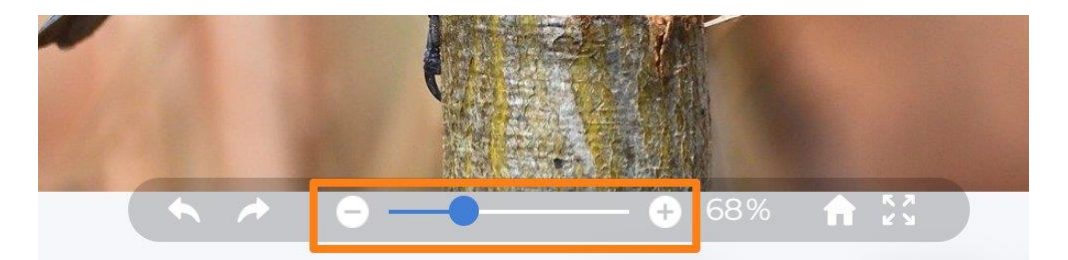

Pour **annuler** la dernière action ou la récupérer, utilisez les flèches UNDO et REDO.

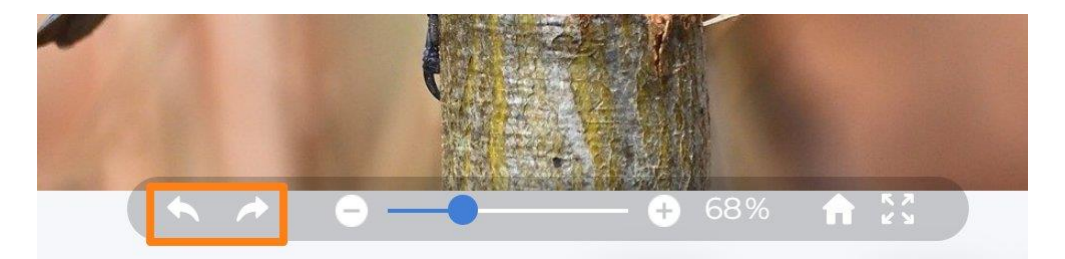

Pour récupérer la **photo originale**, cliquez sur la maison.

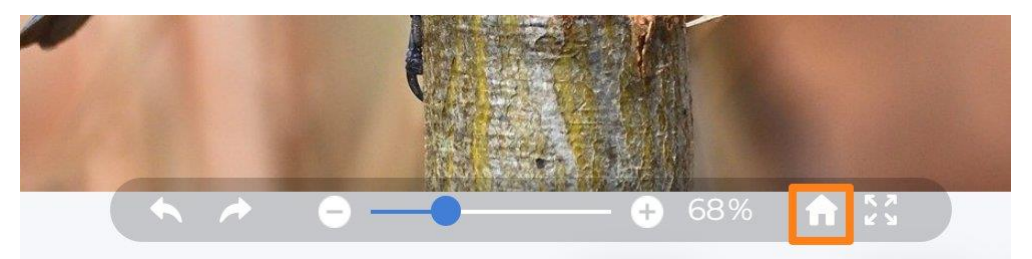

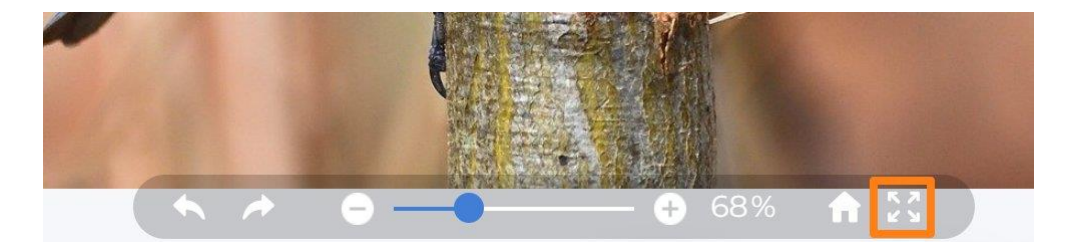

Pour travailler en mode **plein écran** appuyez sur la quadruple flèche (FULLSCREEN).

Tout en bas de l'interface, vous trouverez les différentes catégories.

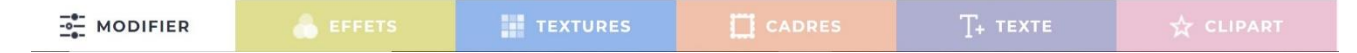

Cliquez sur l'une de ces catégories pour afficher ses différentes options, outils...

En effet, sous la photo vous trouverez une série d'outils :

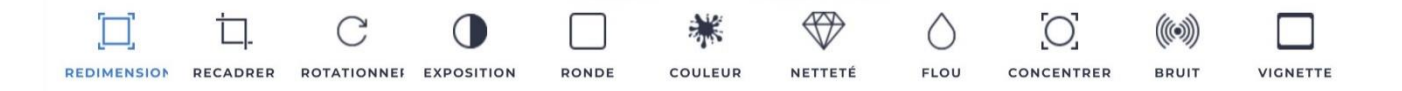

En cliquant sur l'un d'eux vous obtenez des paramètres sous la photo, à vous de faire vos retouches.

Exemple : Rotationner.

|                | × | <ul> <li>.</li> </ul> | 5 6   |         | RENFORCER | •    | O |                  |          |
|----------------|---|-----------------------|-------|---------|-----------|------|---|------------------|----------|
| Ċ,<br>RECADRER |   |                       | RONDE | COULEUR | NETTETÉ   | FLOU |   | ((iii))<br>Bruit | VIGNETTE |

Notez que pour **valider** vos changements, il faut cliquer sur le V vert. Pour **annule**r, cliquez sur la croix.

Voyons ces catégories et ces outils en détail :

# MODIFIER : Redimensionner :

Si vous cochez la dernière case, vous verrouillez le format d'image.

Indiquez les valeurs que vous souhaitez.

#### **Recadrer :**

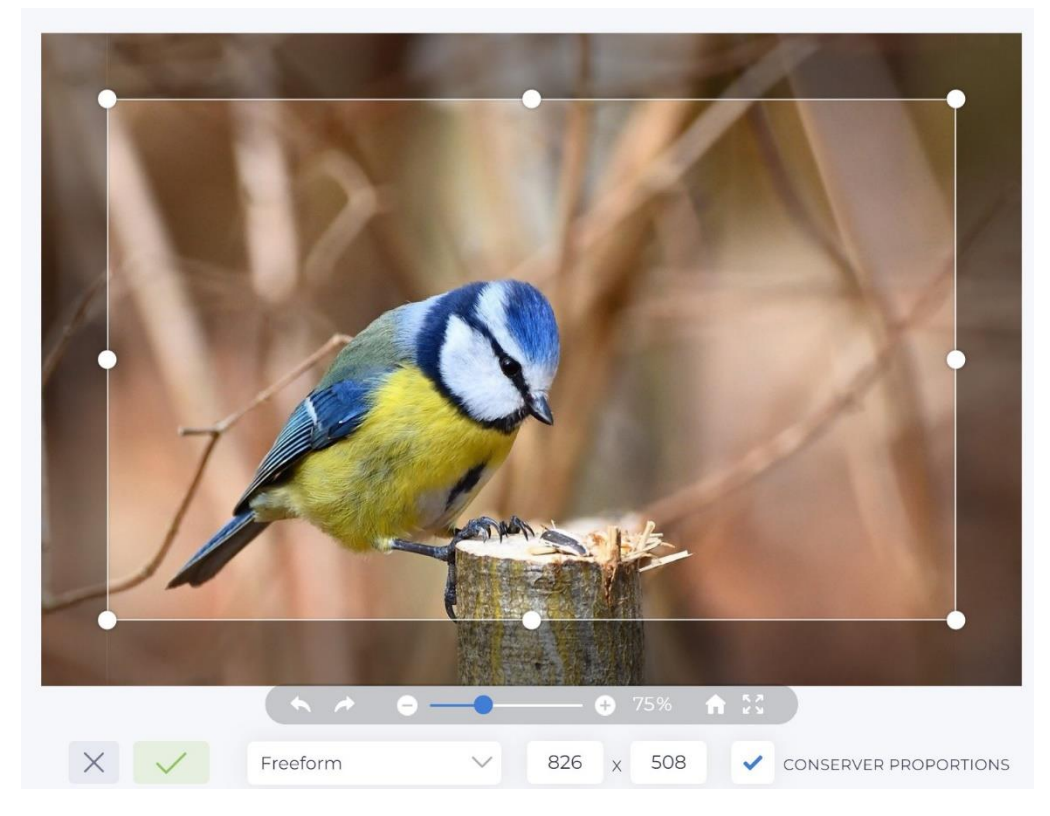

Sélectionnez le mode de recadrage dans le menu déroulant :

| Freeform              |  |
|-----------------------|--|
| Original Ratio        |  |
| Golden Ratio          |  |
| Square                |  |
| Photo 3x4             |  |
| Photo 4x6             |  |
| Photo 5x7             |  |
| Photo 8x10            |  |
| Photo 16x9            |  |
| Facebook Cover        |  |
| Twitter Header        |  |
| Youtube Channel Cover |  |
| Pinterest Pin         |  |
| Freeform ^            |  |
|                       |  |

Vous pouvez également indiquer directement la taille dans les champs. Verrouillez ou non le ratio en cochant la case dédiée.

Notez que vous pouvez effectuer votre recadrage manuellement en utilisant les poignées.

#### **Rotationner :**

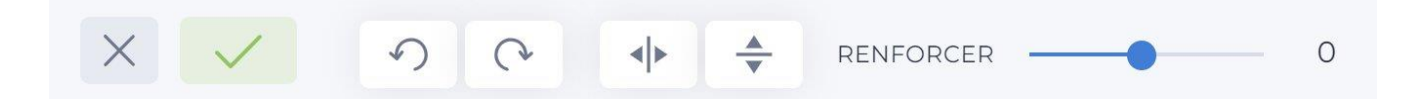

Utilisez les flèches pour faire tourner votre photo.

Utilisez les 2 outils suivants pour appliquer un effet miroir : vertical ou horizontal.

Utiliser le curseur RENFORCER pour redresser votre photo si cela est nécessaire.

| Ехро | sition | 11         |         |           |       |            |       |
|------|--------|------------|---------|-----------|-------|------------|-------|
| ×    | ~      | LUMINOSITÉ | <br>- 0 | CONTRASTE | <br>0 | SATURATION | <br>1 |

Réglez la luminosité.

Réglez le contraste.

Réglez la saturation.

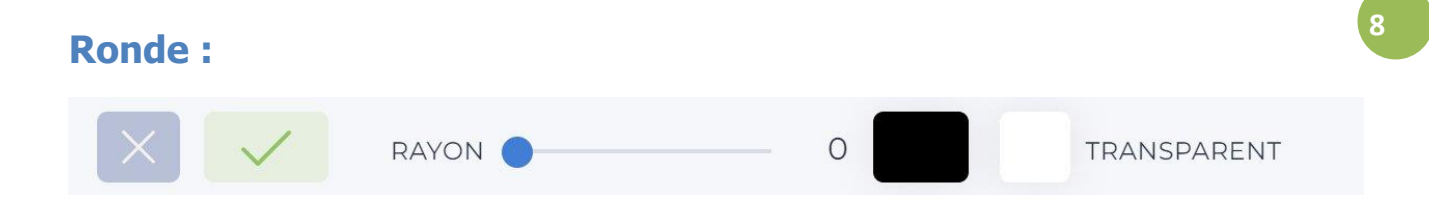

Utilisez le curseur RAYON pour définir le rayon des coins arrondis.

Cochez Transparent si vous souhaitez que l'arrière-plan soit transparent.

Si vous souhaitez de la couleur sous votre photo, cliquez dans le rectangle noir et sélectionnez la couleur de votre choix.

#### **Couleur :**

| X   V     ROUGE   0     VERT   0 | 0 |
|----------------------------------|---|
|----------------------------------|---|

Utilisez les curseurs ROUGE, VERT et BLEU pour régler vos couleurs.

### Netteté :

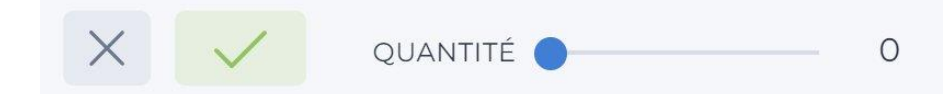

Réglez l'intensité de la netteté avec le curseur QUANTITÉ.

#### Flou :

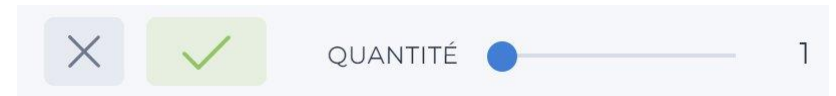

Réglez l'intensité du flou avec le curseur QUANTITÉ.

#### **Concentrer (Tilt shift : effet maquette) :**

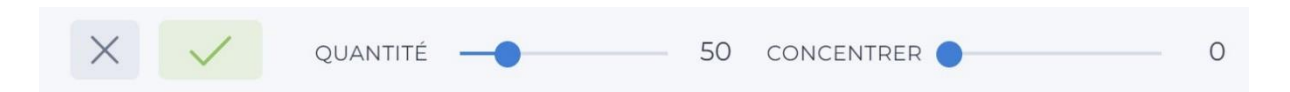

Réglez l'intensité avec le curseur QUANTITÉ, réglez le focus avec le second curseur (CONCENTRER).

#### Bruit :

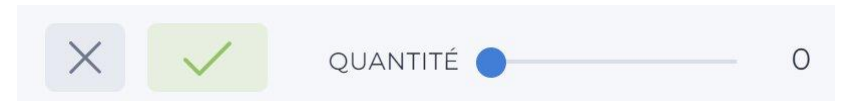

Réglez l'intensité avec le curseur QUANTITÉ.

## Vignette : ajouter un effet vignette (coins sombres).

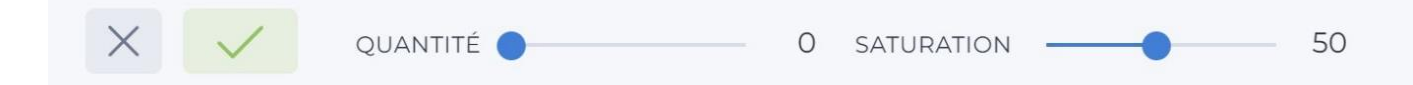

Réglez l'intensité de la vignette (sa taille) avec le curseur QUANTITÉ, réglez la saturation avec le second curseur.

#### **EFFETS** :

Vous pouvez cliquer sur les différents filtres pour les appliquer sur votre photo. Notez qu'il faut cliquer sur la flèche pour visualiser l'ensemble des effets. Vous pouvez définir l'intensité de l'effet en déplaçant le curseur INTENSITÉ.

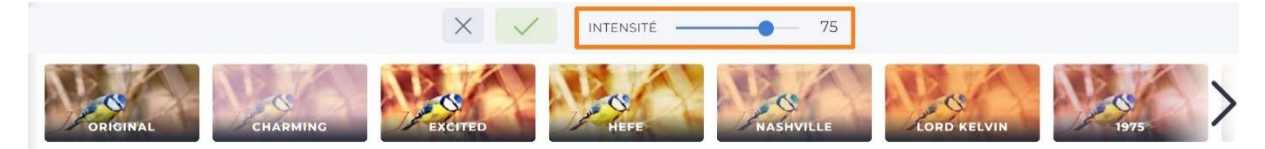

**TEXTURE** :

9

Commencez par sélectionner une catégorie de texture, ensuite sélectionnez-en une parmi les propositions et réglez l'intensité avec le curseur OPACITÉ.

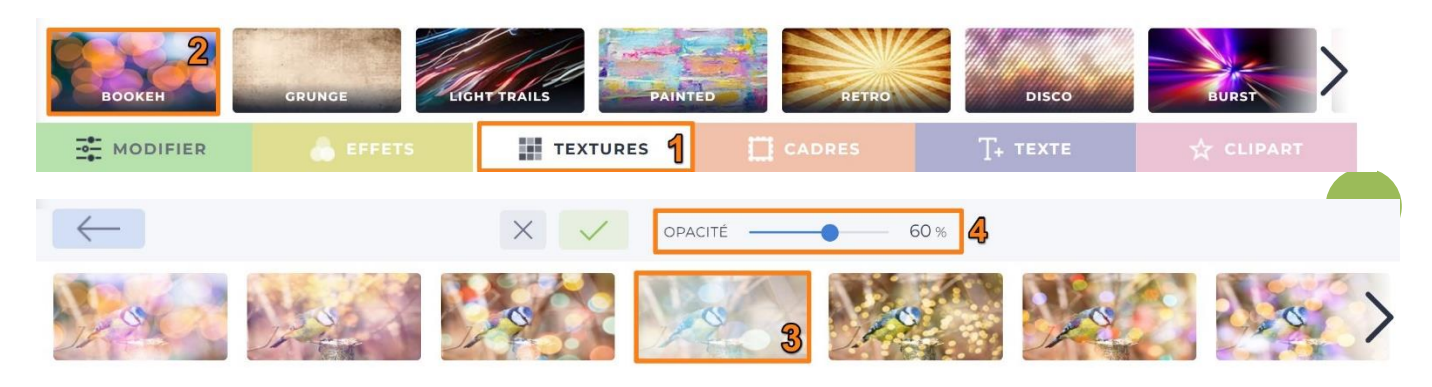

# CADRE :

Sélectionnez un type de cadre.

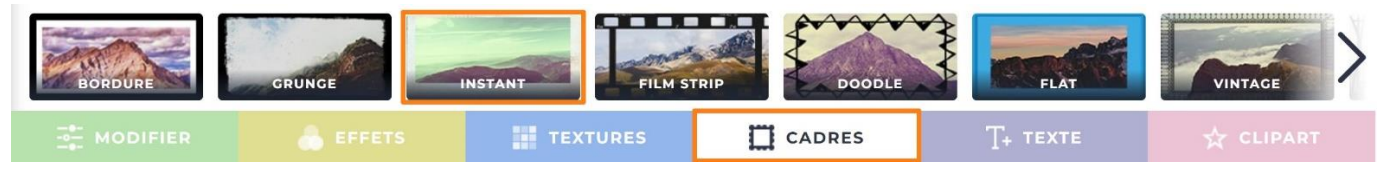

Dans certains cas, il faudra faire un choix parmi une liste de propositions :

| $\leftarrow$ | × ✓ | OPACITÉ | <b>——</b> 100 % |               |
|--------------|-----|---------|-----------------|---------------|
|              |     |         |                 | $\rightarrow$ |

Notez que pour revenir sur vos pas il faut cliquer sur la flèche.

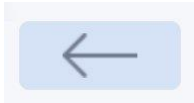

Dans d'autres, il faudra régler les paramètres :

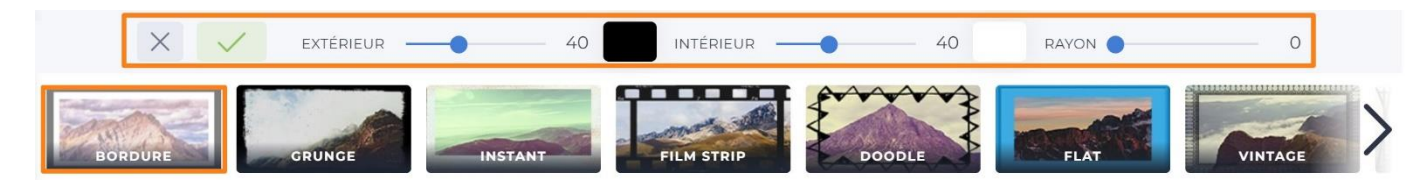

Extérieur : (taille du cadre extérieur).

Intérieur : (taille du cadre intérieur).

Rayon.

Rectangle noir et rectangle blanc : cliquez pour modifier la couleur.

# **TEXTE** :

Commencez par sélectionner une famille de typos. Ensuite sélectionnez-en une parmi les propositions (n'oubliez pas que vous pouvez utiliser la flèche pour les faire toutes défiler).

Les familles de typos :

Basic Fearfered Romantic Funky GPUAGE Retro Graffili>

Par exemple les propositions de typos de la famille Feautered :

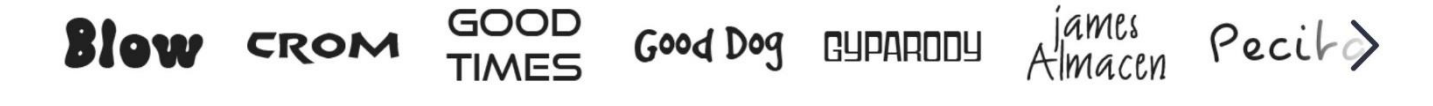

Cliquez sur l'une d'elles pour ajouter du texte à votre photo. En effet, lorsque vous cliquez sur une typo, une zone de texte apparaît sur la photo.

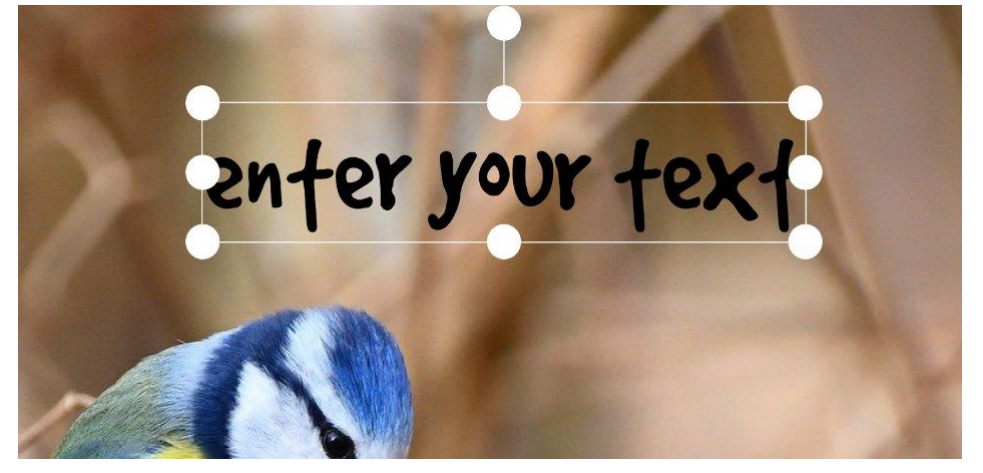

Cliquez dans cette zone pour modifier le texte. Vous pouvez déplacer cette zone avec un cliquer-glisser et vous pouvez modifier sa dimension en utilisant les poignées.

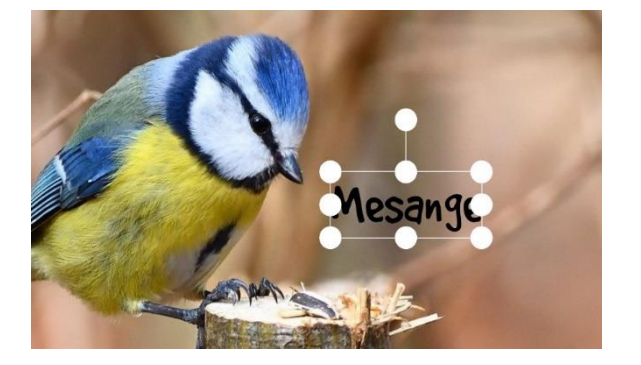

Pour personnaliser le texte, utilisez les options.

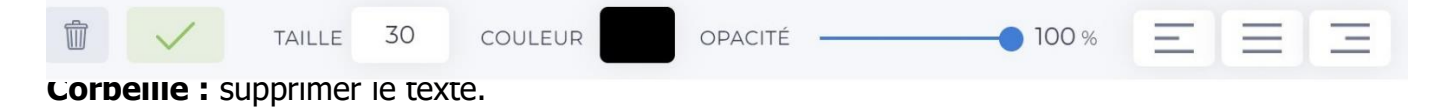

Taille.

**Couleur :** cliquez sur le rectangle noir pour modifier la couleur.

**Opacité :** modifier l'opacité du texte.

#### Alignements.

Notez que vous pouvez modifier la typo à tout moment, simplement en cliquant sur l'une d'elles.

# CLIPART :

Ajoutez un clipart en cliquant sur l'une des catégories et ensuite en sélectionnant un clipart.

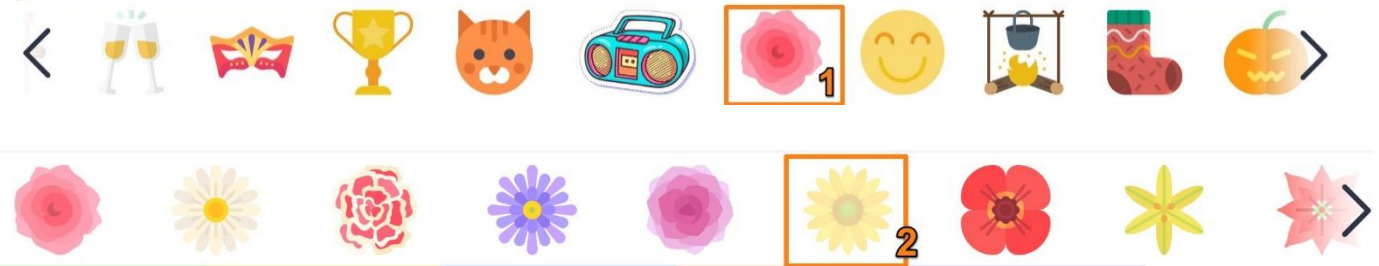

Vous pouvez déplacer le clipart avec un cliquer-glisser. Vous pouvez modifier sa taille à l'aide des poignées. Vous pouvez également l'incliner (utilisez la poignée supérieure). Pour le supprimer ou modifier son opacité, utilisez les réglages.

| OPACITÉ 100 % |
|---------------|
| Art photo     |

Commencez par ouvrir une photo.

Vous pouvez ensuite sélectionner une catégorie artistique. Utilisez la flèche pour faire défiler toutes les catégories.

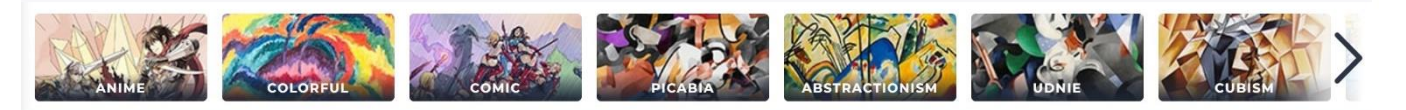

Cliquez pour appliquer l'effet artistique. Exemple : fauvisme :

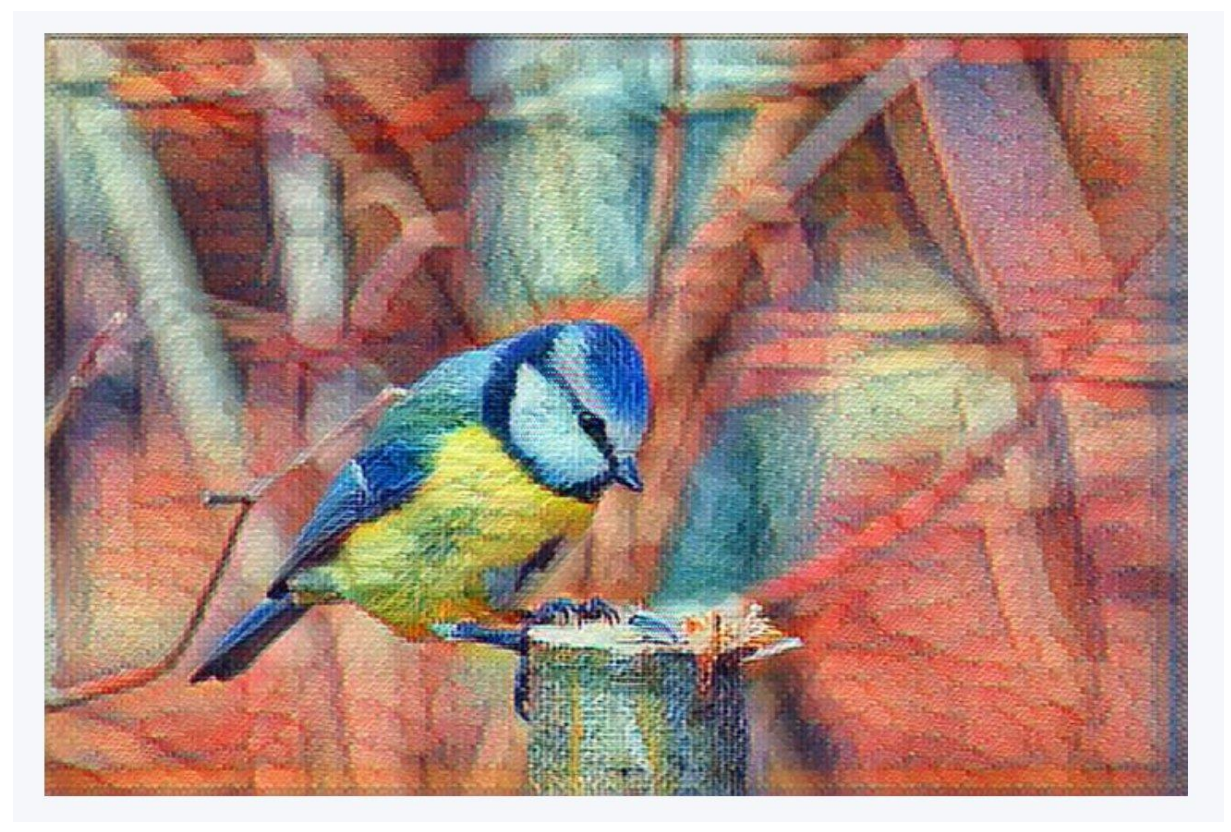

Par défaut, l'effet est à 100 %, n'hésitez pas à diminuer l'opacité.

Collage

# Disposition :

Commencez par choisir un type de disposition.

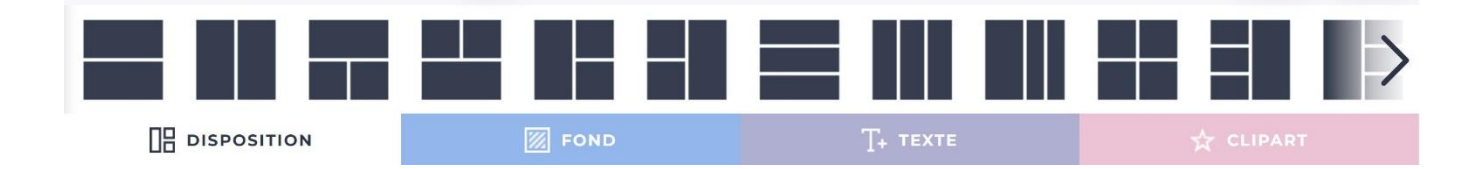

Paramétrez la disposition :

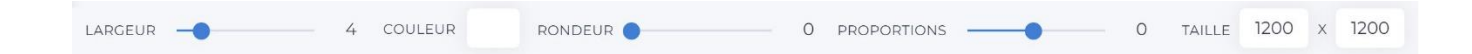

# FOND :

Choisissez votre fond. Pour cela, sélectionnez une catégorie, puis un fond.

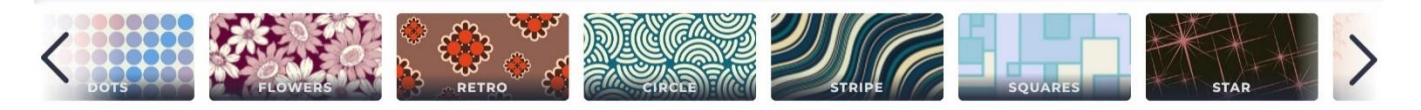

Une fois le fond ajouté, vous pouvez le modifier avec les options.

|  | $\times$ | OPACITÉ |  | 100 % | ZOOM |  | 1% |
|--|----------|---------|--|-------|------|--|----|
|--|----------|---------|--|-------|------|--|----|

# **TEXTE** :

Pour ajouter du texte, procédez de la même façon que lors de la retouche photo.

# CLIPART :

Pour ajouter un clipart, procédez de la même façon que dans le module de retouche.

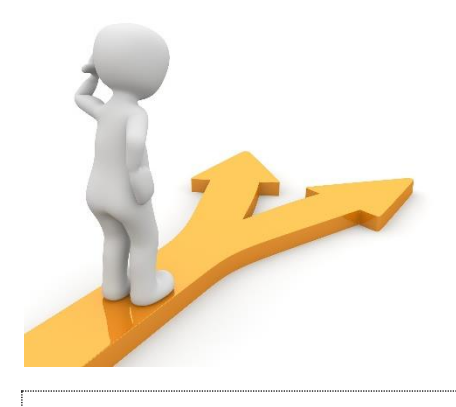

# Table des matières

| 2  |
|----|
|    |
| 6  |
| 6  |
| 6  |
| 7  |
| 7  |
|    |
|    |
|    |
|    |
| 9  |
| 9  |
| 9  |
| 9  |
| 9  |
| 10 |
| 11 |
| 12 |
| 13 |
|    |
|    |
|    |
| 15 |
|    |

16